MÔN HỌC: TIN HỌC CƠ SỞ

# Chương 3: Xử lý bảng tính

Bộ môn Tin học cơ sở

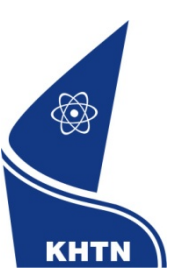

Trường Đại học Khoa học Tự nhiên Khoa Công nghệ Thông tin

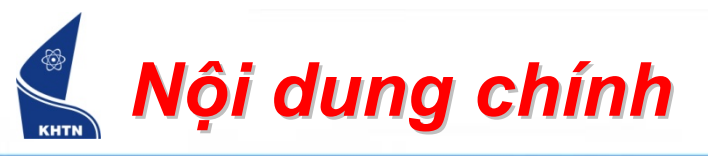

- Bài 1: Tổng quan
- Bài 2: Các hàm cơ bản
- Bài 3: Định dạng bảng tính
- Bài 4: Các hàm điều khiển
- Bài 5: Cơ sở dữ liệu
- Bài 6: Biểu đồ

MICROSOFT EXCEL

# Bài 3: Trình bày bảng tính

Bộ môn Tin học cơ sở

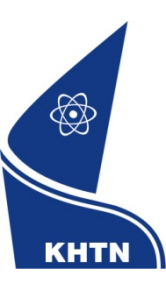

Trường Đại học Khoa học Tự nhiên Khoa Công nghệ Thông tin

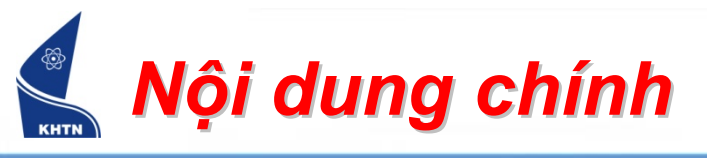

- 1. Định dạng bảng tính
- 2. Định dạng dữ liệu số
- 3. In ấn
- 4. Giao tiếp với phần mềm khác

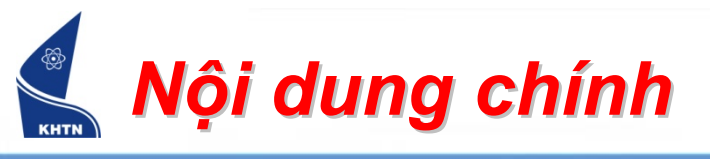

- 1. Định dạng bảng tính
  - Định kích thước cột
  - Định kích thước dòng
  - Trình bày nội dung
- 2. Định dạng dữ liệu số
- 3. In ấn
- 4. Giao tiếp với phần mềm khác

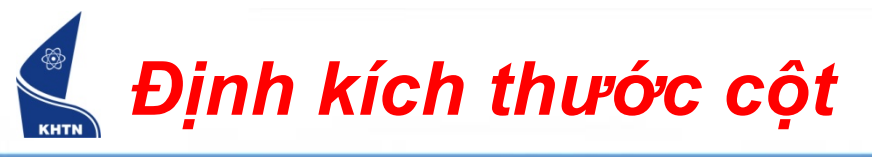

Định độ rộng cột bằng chuột

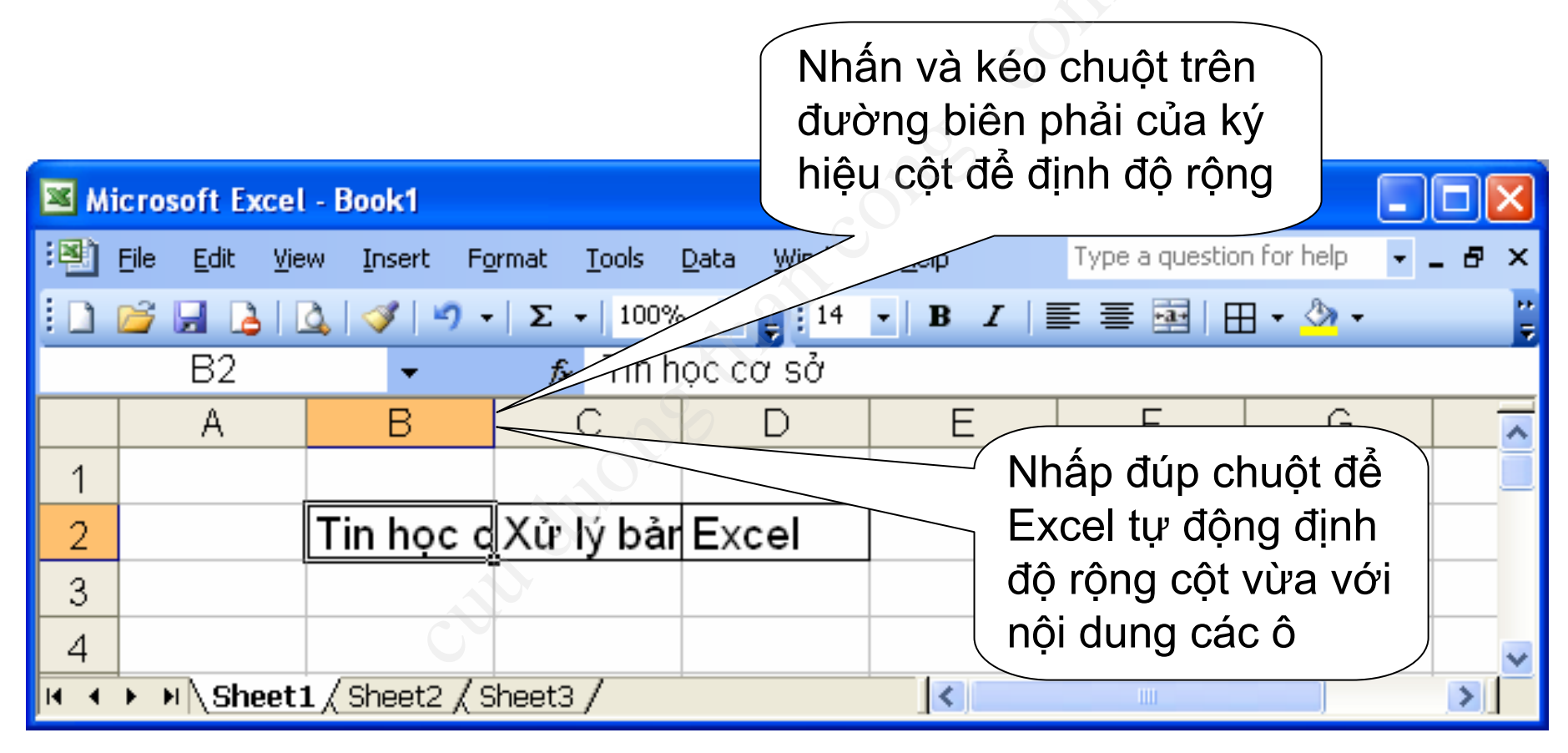

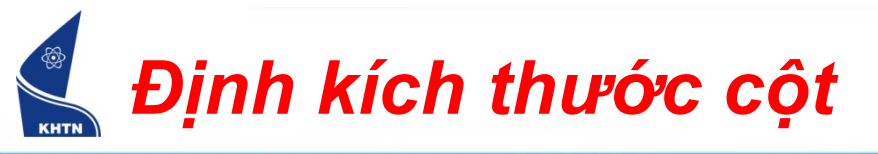

#### Định độ rộng cho nhiều cột:

- 1. Chọn các cột
- 2. Format > Column > Width...
- 3. Nhập độ rộng cột (điểm ảnh)

| For                     | mat <u>I</u>    | ools    | <u>D</u> ata | <u>W</u> indow | <u>H</u> elp           | Type a questio            | Γ   |                                   |
|-------------------------|-----------------|---------|--------------|----------------|------------------------|---------------------------|-----|-----------------------------------|
| 🚰 C <u>e</u> lls Ctrl+1 |                 | B       |              |                |                        |                           |     |                                   |
|                         | <u>R</u> ow ►   |         | 6            |                |                        |                           |     |                                   |
|                         | <u>⊂</u> olum   | n       |              | E C            | **                     | <u>W</u> idth             | 1 , |                                   |
|                         | S <u>h</u> eet  |         |              |                | -                      | <u>A</u> utoFit Selection |     | Column Width 🛛 🔀                  |
|                         | <u>A</u> utoF   | ormat   |              | 0              |                        | Hide                      | Π   | <u>C</u> olumn width: <u>8.11</u> |
|                         | Con <u>d</u> it | ional f | Formatti     | ing            |                        | <u>U</u> nhide            | Π   | OK Cancel                         |
|                         | <u>S</u> tyle   |         |              |                | <u>S</u> tandard Width |                           |     |                                   |

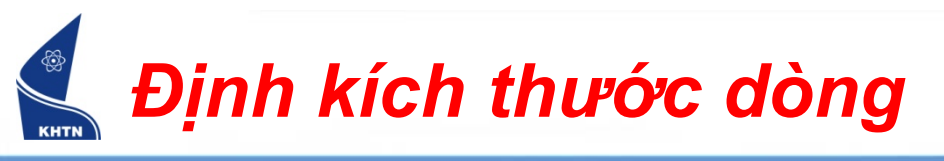

Định chiều cao dòng bằng chuột

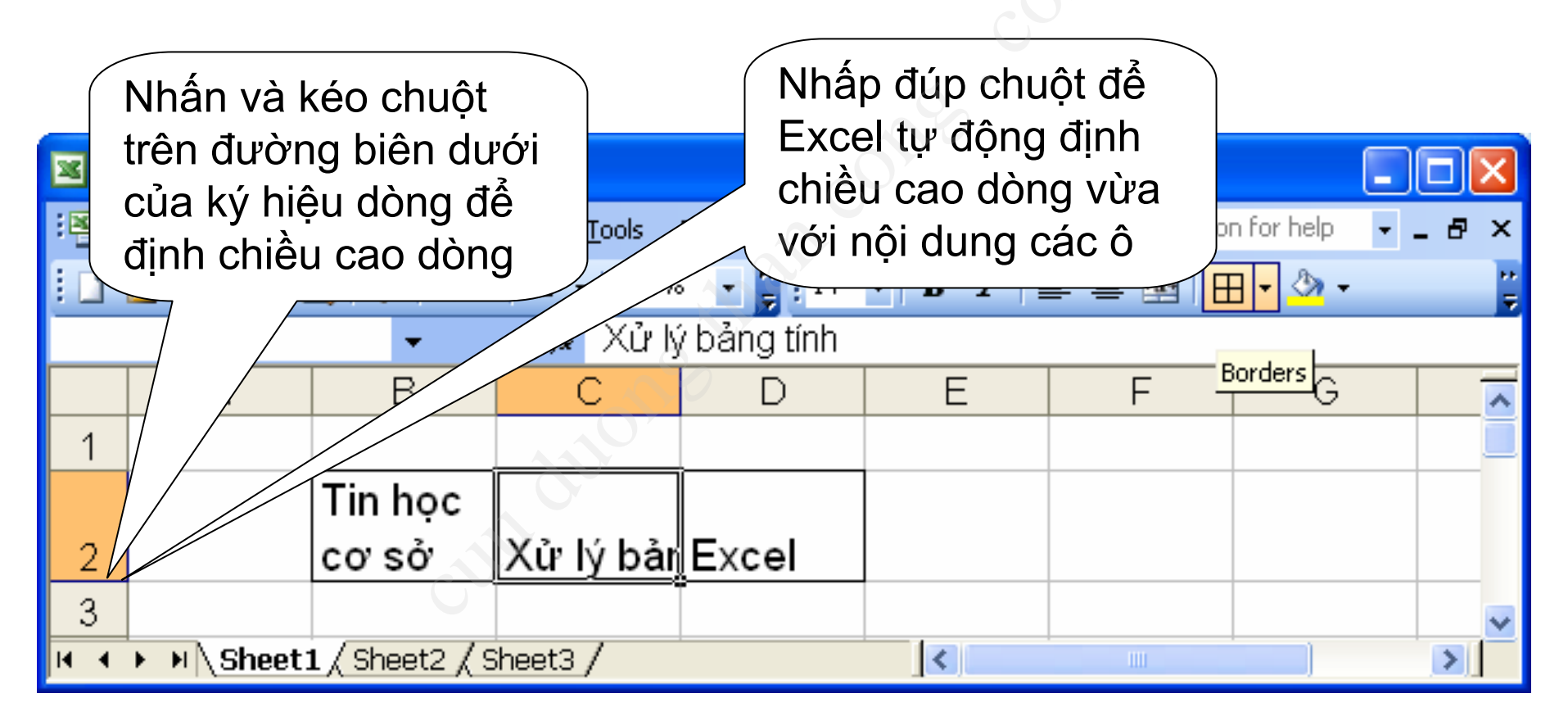

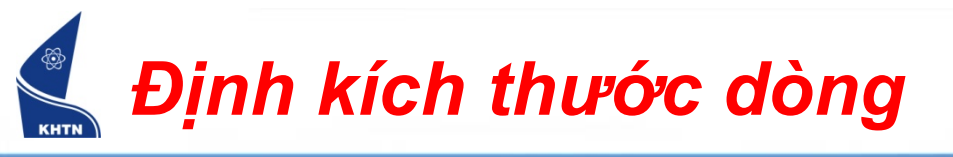

## • Định chiều cao cho nhiều dòng:

- 1. Chọn các dòng
- 2. Format > Row > Height...
- 3. Nhập chiều cao dòng (điểm ảnh)

| F <u>o</u> r | mat <u>T</u> ools <u>D</u> ata <u>W</u> indow | <u>H</u> elp | T V             | ٧ <b>/</b> |                     |        |
|--------------|-----------------------------------------------|--------------|-----------------|------------|---------------------|--------|
| <b>8</b>     | C <u>e</u> lls Ctrl+1                         | F            | 3 Ⅰ   ≣         |            |                     | ,      |
|              | <u>R</u> ow                                   | *            | H <u>e</u> ight |            |                     |        |
|              | <u>⊂</u> olumn >>>>                           |              | <u>A</u> utoFit |            | Row Height          | ×      |
|              | S <u>h</u> eet                                |              | Hide            |            | <u>R</u> ow height: |        |
|              | <u>A</u> utoFormat                            |              | <u>U</u> nhide  |            | ОК                  | Cancel |
|              | Con <u>d</u> itional Formatting               |              |                 |            |                     |        |
|              | <u>S</u> tyle                                 |              |                 |            |                     |        |

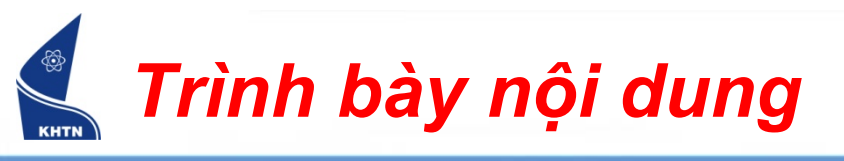

- Trình bày nội dung ô:
  - Canh biên
  - Định dạng chữ
  - Đóng khung
  - •
- Thao tác:
  - 1. Chọn ô hay vùng cần định dạng.
  - 2. Format > Cells...
  - Mháp chuột phải > Format Cells...
  - CTRL+1

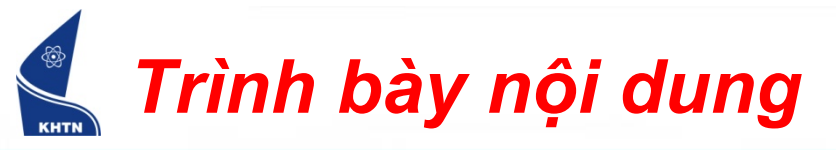

#### Canh biên: thẻ Alignment

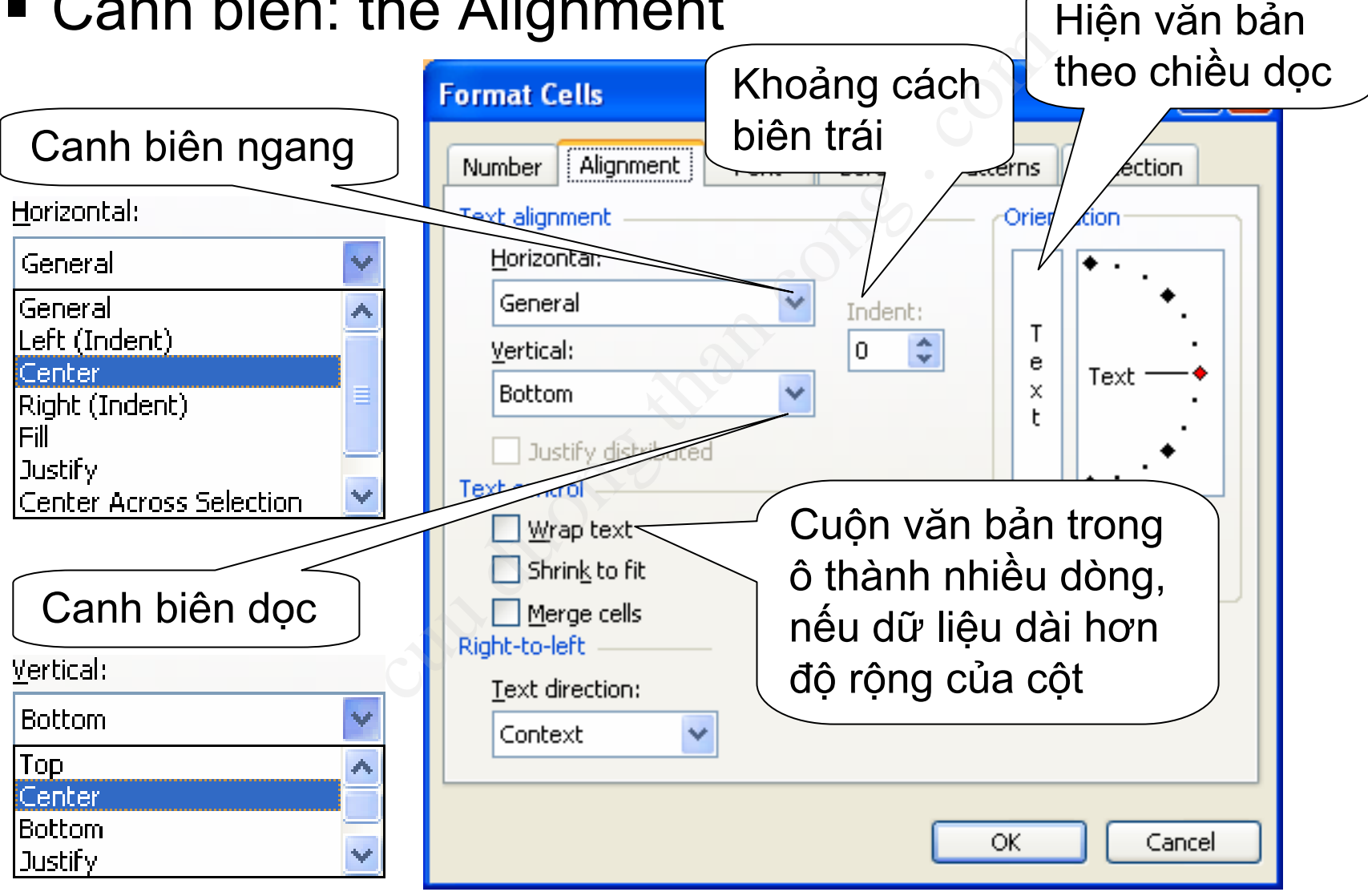

![](_page_11_Picture_0.jpeg)

• Định dạng chữ: thẻ Font

| Format Cells                                            |                                          |             |                      | ?×       |
|---------------------------------------------------------|------------------------------------------|-------------|----------------------|----------|
| Number Alignment Font                                   | Border                                   | Patterns    | Protection           | 1        |
| Eont:                                                   | Font style:                              | <u></u>     | ize:                 | <u> </u> |
| Arial                                                   | Regular                                  | 1           | 12                   |          |
| '한 .VnTime<br>'한 .VnTimeH<br>ABC Sans Serif<br>'한 Arial | Regular<br>Italic<br>Bold<br>Bold Italic |             | 9 A<br>10 11<br>12 V |          |
| Underline:                                              | <u>C</u> olor:                           |             | _                    |          |
| None 🗸 🗸                                                | Automati                                 | ic 🔽 💆      | Normal for           | it       |
| Effects  Strikethrough  Superscript  Subscript          | Preview                                  | AaBbCc      | YyZz _               |          |
| This is a TrueType font. The sam<br>and your screen.    | e font will be                           | used on bot | h your printe:       | er       |
|                                                         | (                                        | ОК          | Can                  | cel      |

![](_page_12_Picture_0.jpeg)

#### • Đóng khung: thẻ Border

![](_page_12_Figure_2.jpeg)

![](_page_13_Picture_0.jpeg)

Tô màu: thẻ Patterns

Automatic

![](_page_13_Figure_3.jpeg)

![](_page_14_Picture_0.jpeg)

### 1. Định dạng bảng tính

- 2. Định dạng dữ liệu số
- 3. In ấn
- 4. Giao tiếp với phần mềm khác

![](_page_15_Picture_0.jpeg)

Thay đổi cách hiển thị số, không làm thay đổi giá trị.

| Microsoft Excel - Book1 |                |                                                                           |             |                       |         |  |
|-------------------------|----------------|---------------------------------------------------------------------------|-------------|-----------------------|---------|--|
| : <b>B</b>              | <u>F</u> ile j | <u>Edit V</u> iew <u>I</u> nsert F <u>o</u> rmat <u>T</u> ools <u>D</u> a | ta <u>V</u> | Vindo thanh công thức | _ 8 ×   |  |
| : 🔚                     | 4              | 🔊 🗸 Σ 👻 🦉 🛛 Arial                                                         | -           |                       | - 🆄 - 📲 |  |
|                         | [              | D4 <b>- ∱</b> (12500                                                      |             |                       |         |  |
|                         | Α              | В                                                                         | С           | D                     | E 🔼     |  |
| 1                       |                | 20                                                                        |             |                       |         |  |
| 2                       |                | Trước khi định dạng                                                       |             | Sau khi định dạng     |         |  |
| 3                       |                | 1200                                                                      |             | 1,200 Kg              |         |  |
| 4                       |                | 12500                                                                     |             | \$12,500.00           |         |  |
| 5                       |                | 4/30/1975                                                                 |             | 30/04/75              |         |  |
| 6                       |                | 9:15:05 AM                                                                |             | 09:15:05              |         |  |
| 7                       | N              |                                                                           |             |                       | ×       |  |
| lia a                   | P PI           | Sneet1 ( Sneet2 ( Sneet3 /                                                |             |                       | 2       |  |

![](_page_16_Picture_0.jpeg)

#### Thẻ Number:

- Chọn loại định dạng:
  - Number: dang số
  - Currency: dạng tiền tệ
  - Percentage: phần trăm
  - ...
  - Custom: định dạng dữ liệu theo theo một chuỗi định dạng được lập

![](_page_16_Picture_8.jpeg)

![](_page_17_Picture_0.jpeg)

Dạng số (Number)

| Format Cells 🔹 🤶 🔀                                                                                                    |                                                                        |
|----------------------------------------------------------------------------------------------------|------------------------------------------------------------------------|
| Number       Alignment       Font       Border       Patterns       Protection         General       Sample       1,200.00       Decimal places:       2       2       2       2       2       2       2       2       2       2       2       2       2       2       2       2       2       2       2       2       2       2       2       2       2       2       2       2       2       2       2       2       2       2       2       2       2       2       2       2       2       2       2       2       2       2       2       2       2       2       2       2       2       2       2       2       2       2       2       2       2       2       2       2       2       2       2       2       2       2       2       2       2       2       2       2       2       2       2       2       2       2       2       2       2       2       2       2       2       2       2       2       2       2       2       2       2       2       2       2       2       2       2       2 | Số chữ số lẻ<br>Chèn dấu phân<br>cách hàng ngàn<br>Dạng hiển thị số âm |
| OK Cancel                                                                                                    |                                                                        |

![](_page_18_Picture_0.jpeg)

#### Dạng tiền tệ (Currency)

![](_page_18_Figure_2.jpeg)

![](_page_19_Picture_0.jpeg)

#### Dạng ngày (Date)

![](_page_19_Figure_2.jpeg)

![](_page_20_Picture_0.jpeg)

Định dạng tùy biến (Custom)

| Format Cells                                                                                                    | Nhập chuỗi định                                                                                                    |
|----------------------------------------------------------------------------------------------------|----------------------------------------------------------------------------------------------------|
| Number Alignment                                                                                                    | Font Borde dang (format)                                                                                                    |
| Category:<br>General<br>Number<br>Currency<br>Accounting<br>Date<br>Time<br>Percentage<br>Fraction<br>Scientific<br>Text<br>Special | Sample<br>30/04/75       trong ô Type         Type:       dd/mm/yyl         General       0         0.00       #,##0         #,##0.j;(#,##0)       ************************************ |
| Delete                                                                                                    | #;#;4(_);[Ked](#;##0)                                                                                                    |
| Type the number format of point.                                                                                                    | Những chuỗi định dạng                                                                                                    |
|                                                                                                    |                                                                                                    |

![](_page_21_Picture_0.jpeg)

- Định dạng tùy biến
  - Lập chuỗi định dạng số, dùng các ký hiệu sau:
    - # : đại diện cho một số, nếu không có số thì để trống
    - 0 : đại diện cho một số, nếu không có số thì hiện số 0
    - , .: dấu chấm thập phân và dấu phân cách hàng ngàn
    - Hằng chuỗi : hiển thị cùng với số, phía trước hay phía sau (đặt trong cặp nháy kép)
  - Lập chuỗi định dạng thời gian, dùng các ký hiệu sau:

d, m, y, h, m, s

tương ứng với 6 thành phần của một giá trị thời gian

![](_page_22_Picture_0.jpeg)

Định dạng tùy biến

| 💌 Mi       | icroso     | ft Excel - Book1                                                                  |                                         |                                |    |
|------------|------------|-----------------------------------------------------------------------------------|-----------------------------------------|--------------------------------|----|
| :B)        | File       | <u>E</u> dit <u>V</u> iew <u>I</u> nsert F <u>o</u> rmat <u>T</u> ools <u>D</u> a | ata <u>W</u> indow <u>H</u> elp         | Type a question for help 🛛 🚽 🗕 | 8× |
|            |            | 🝼   🔊 🗸   Σ 👻 🚆 Arial                                                             | • 16 •   <b>B</b> <i>I</i> <u>U</u>   ≣ | 『言言■図 律 Ⅲ・塗・▲                  | -  |
|            | 3          | D5 🔻 🏂 4/30/1                                                                     | 975                                     | 1                              | _  |
|            | A          | В                                                                                 | C                                       | D                              | ~  |
| 1          |            |                                                                                   | 100                                     |                                |    |
| 2          |            | Trước khi định dạng                                                               | Chuỗi định dạng                         | Sau khi định dạng              |    |
| 3          |            | 1200                                                                              | #,### "Kg"                              | 1,200 Kg                       | _  |
| 4          |            | 12500                                                                             | #,###.00 "Đồng"                         | 12,500.00 Đồng                 |    |
| 5          | 1          | 4/30/1975                                                                         | dd/mm/yy                                | 30/04/75                       |    |
| 6          |            | 9:15:05 AM                                                                        | hh:mm:ss                                | 09:15:05                       |    |
| 7          |            | 9.7                                                                               | #.00                                    | 9.70                           |    |
| 0<br> 4  4 | <b>F H</b> | Sheet1 / Sheet2 / Sheet3 /                                                        | <                                       |                                | >  |

![](_page_23_Picture_0.jpeg)

- 1. Định dạng bảng tính
- 2. Định dạng dữ liệu
- 3. In ấn
  - Thiết lập vùng in
  - In ra máy in
  - Định dạng trang in
  - Tạo ngắt trang
- 4. Giao tiếp với phần mềm khác

![](_page_24_Picture_0.jpeg)

# Lệnh: File > Print... Phím tắt: CTRL+P

![](_page_24_Picture_2.jpeg)

![](_page_25_Picture_0.jpeg)

- Lệnh: File > Page Setup...
  - Thẻ Page: hướng in, loại giấy in, tỷ lệ in, ...

![](_page_25_Figure_3.jpeg)

![](_page_26_Picture_0.jpeg)

- Lệnh: File > Page Setup...
  - Thẻ Margins: định lề giấy, canh biên, ...

![](_page_26_Figure_3.jpeg)

![](_page_27_Picture_0.jpeg)

- Lệnh: File > Page Setup...
  - Thẻ Header/Footer: Tiêu đề đầu và cuối trang

|                                             | Page Setup                                                                                                    |
|---------------------------------------------|----------------------------------------------------------------------------------------------------|
| Chèn các thông                              | Page Margins Header/Footer Sheet                                                                                             |
| tin: số trang, tác<br>giả, tên tài liệu,    | BatDauExcel Print Print Preview Header: Doptions Qptions                                                                     |
| Nhập nội dung trực<br>tiếp vào vùng tiêu đề | Custom Header       Custom Footer         Eooter:       Quản lý học sinh, Trang 1/?         Quản lý học sinh       Trang 1/1 |
|                                             | OK Cancel                                                                                                    |

![](_page_28_Picture_0.jpeg)

 Tiêu đề đầu và cuối trang: Hiệu chỉnh nội dung của tiêu đề đầu và cuối trang (được chia thành ba phần)

![](_page_28_Figure_2.jpeg)

![](_page_29_Picture_0.jpeg)

- 1. Định dạng bảng tính
- 2. Định dạng dữ liệu
- 3. In ấn
- 4. Giao tiếp giữa Excel và Word

## Giao tiếp giữa Excel và Word

- Khái niệm Bảng biểu trong Word có những tính chất tương đồng với Bảng tính:
  - Gồm nhiều dòng, cột giao nhau tạo thành các ô
  - Có thể lập những công thức đơn giản trong Bảng biểu
  - Trình bày nội dung trong Bảng biểu tương tự như Bảng tính
- Một sự khác biệt là Word chú trọng đến hình thức trình bày, nên việc định dạng Bảng biểu đa dạng hơn Bảng tính trong Excel
- Trong một Văn bản cần những tính toán phức tạp, nên sử dụng Bảng tính để thực hiện, sau đó sao chép dữ liệu sang Văn bản

![](_page_31_Picture_0.jpeg)

![](_page_31_Figure_1.jpeg)